Contractor Engagement Assessment Form – Create New Assessment Request

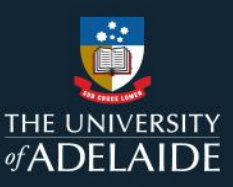

# **Process Overview**

The University may engage contractors to provide paid services to the organisation. Prior to engaging a contractor, it is essential to obtain the necessary information to determine if it is appropriate to engage them as a contractor, contingent worker, or employee.

The contractor management process consists of two key stages:

- 1. The assessment of proposed contractor engagements and;
- 2. The compliant payment of contractors either though Finance or Payroll (HR).

This document provides instructions for completing the Contractor Engagement Assessment Form as a business representative interested in engaging a contractor. The purpose of this form is to gather enough information about both the contractor and the work they are intending to complete for Quality and Compliance (HR) to determine whether the nature of the engagement gives rise to Superannuation Guarantee or Payroll Tax obligations.

Further information about Contractor Management can be found on the Contractor Management webpage.

# Procedure

# **Opening the Form**

- Open the Online Requests Portal: https://onlinerequests.adelaide.edu.au/
- From the menu on the left-hand side, in the My Requests section, click on New Request

|                            | ONLINE REQUESTS                        |  |  |
|----------------------------|----------------------------------------|--|--|
| DASHBOARD                  | MY IN-TRAY (0)                         |  |  |
| MY IN-TRAY                 | There are no requests assigned to you. |  |  |
| MY REQUESTS<br>New Request | <b>MY REQUESTS - RECENT</b>            |  |  |

• In the HR section, click on Contractor Engagement Assessment v2 link

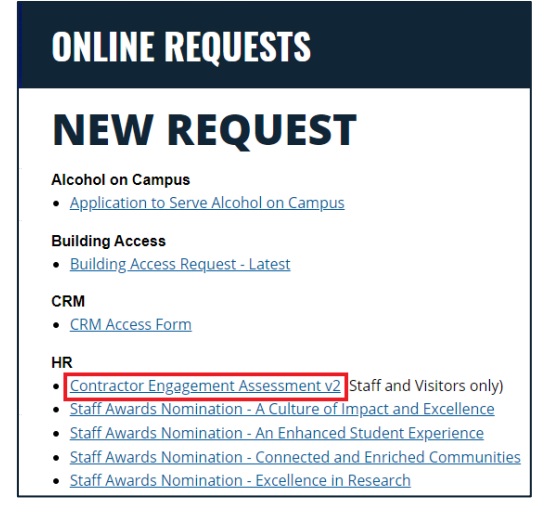

 Alternatively, click the below link to go directly to the Contractor Engagement Assessment Form: https://onlinerequests.adelaide.edu.au/submit/contractor\_engagement\_assessment\_csv\_dload

## **Requestor Details Section**

This section collects information about who, and which business area, is intending to engage a contractor. Enter details as appropriate. Fields with an asterisks (\*) are mandatory.

| Requester Details    |                                                                                                    |  |
|----------------------|----------------------------------------------------------------------------------------------------|--|
| Requester *          | Rebecca Hill                                                                                                    |  |
| University ID *      | 1002863                                                                                                    |  |
| Email Address *      | rebecca.hill@adelaide.edu.au                                                                                                    |  |
| Faculty/Division *   | Div of University Operations                                                                                                    |  |
| School/Branch/Area * | Human Resources                                                                                                    |  |
| Position *           | HR Business Process Project Officer                                                                                                    |  |
| On Behalf of ID      | Please provide the contact University staff member responsible for the conduct of this engagement (if you are submitting on behalf of someone else). |  |

#### **Contractor Details Section**

This section collects information about the Contractor. Enter details as appropriate. Fields with an asterisks (\*) are mandatory.

| Contractor Information                   |                                         |  |
|------------------------------------------|-----------------------------------------|--|
| Business Name or Name of<br>Individual * | Qu!ckcash Consulting                    |  |
| Business Contact Name *                  | Roberta Quickcash                       |  |
| ABN (if applicable)                      | 1234567890                              |  |
| ACN (if applicable)                      |                                         |  |
| Address *                                | Level 3, 50 Rundle Mall Plaza, Adelaide |  |
| Phone Number *                           | 0417 123 456                            |  |
| Email Address *                          | roberta@qu!ckcashconsulting.com.au      |  |

| Date       | Action            | Person                | Role                                |
|------------|-------------------|-----------------------|-------------------------------------|
| 25/07/2023 | Document Creation | Rebecca Hill          | HR Business Process Project Officer |
|            |                   | Mathieu Patton        | Contractor Compliance Officer       |
|            | Document Approval | Khadhraa (Gabby) Ryan | Quality and Compliance Lead         |

#### **Engagement Details Section**

This section collects details about the nature of the engagement and relationship between the University and the contractor, which is important to the assessment. Select from the drop-down menus and populate fields as appropriate. Fields with an asterisks (\*) are mandatory.

|                                                                                                    | Engagement Details                                                                                                    |             |
|----------------------------------------------------------------------------------------------------|----------------------------------------------------------------------------------------------------|-------------|
| Individuals Relationship to The<br>University of Adelaide *                                                                                                    | If you require this person to start working immediately, engaging them as a<br>contractor until their contract of employment is issued is not compliant with<br>or Fair Work Commission and places both you (as an individual) and the UoA<br>risk of fines/penalties. | ATO<br>A at |
|                                                                                                    | Other relationship to The University of Adelaide                                                                                                    | *           |
| Contractor's University ID 🔗                                                                                                    | a1234567                                                                                                    |             |
| Type of Entity *                                                                                                    | Individual/Sole Trader                                                                                                    | *           |
| Does the person/entity being<br>engaged have their own<br>insurances (i.e. Public Liability,<br>Return to Work, Loss of Income,<br>Accident/Illness insurance), to<br>cover them during the<br>engagement period? * | Yes                                                                                                    | •           |
| Which type of insurance does the<br>person/entity have? *                                                                                                    | For windows: Hold down the control (ctrl) button to select multiple options.<br>For mac: Hold down the command button to select multiple options.                                                                                                    | 4           |
|                                                                                                    | Return to Work<br>Loss of Income<br>Accident/Illness<br>Professional Indemnity                                                                                                    | •           |
| Certificate of Currency for policy uploaded *                                                                                                    | No                                                                                                    | ×           |
| Services Provided *                                                                                                    | Consulting                                                                                                    | ٠           |
| Has the work commenced? *                                                                                                    | Liker /                                                                                                    | _           |

#### Acknowledgement of Responsibility

This section is required so that the requestor understands their responsibility to provide true and correct answers to all the questions on the form.

| Acknowledgement of Responsibility                                                                                                    |                 |  |  |
|----------------------------------------------------------------------------------------------------|-----------------|--|--|
| By Submitting this form, the staff member confirms that the information provided is true and correct. There may be<br>penalties for both the University and the individuals involved for false or misleading information. |                 |  |  |
| l confirm that, to the best of my<br>knowledge, the information in                                                                                                    | Please Select • |  |  |
| this form is true and correct. *                                                                                                    |                 |  |  |

 
 Date
 Action
 Person
 Role

 25/07/2023
 Document Creation
 Rebecca Hill Mathieu Patton
 HR Business Process Project Officer Contractor Compliance Officer

 Document Approval
 Khadhraa (Gabby) Ryan
 Quality and Compliance Lead

#### Attachments

Supporting documents/agreements must be attached to the contractor engagement assessment form to support the request.

| Add Attachment | Choose File |
|----------------|-------------|
|----------------|-------------|

#### **Submit and Continue**

This is the final section confirming submission to the next stage of the form. Depending on the answers provided to the questions in the Engagement Details section, the form will be forwarded to the Quality and Compliance (HR) Team or you will receive an immediate automated response. Click the **Submit** button and then the **Continue** button to submit.

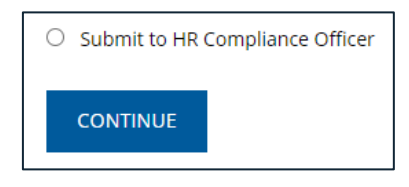

### **Submission Confirmation**

Upon clicking Continue, the next screen will confirm the successful submission of the form. Email notifications will be sent to the original requestor as the contractor engagement assessment form is reviewed.

#### **Review and pdf export**

The submission confirmation screen also acts as a summary of the answers to each of the questions. Scroll down to review.

In some instances, the answers provided on the form may be necessary for progressing the request through the workflow. If a physical copy of these answers is required for this purpose, there is a link at the bottom of the form to export the questions and answers to a PDF file.

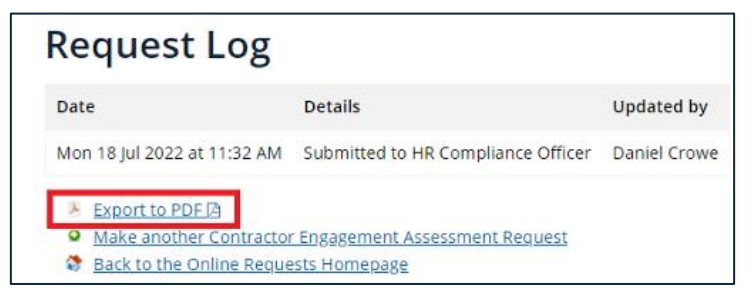

Clicking the link will automatically download the PDF to the Downloads folder with a file name beginning with 'contractor\_engagement\_assessment\_csv\_dload'.

This ends the Create New Assessment Request process.

Page 4|4

| Date       | Action            | Person                | Role                                |
|------------|-------------------|-----------------------|-------------------------------------|
| 25/07/2023 | Document Creation | Rebecca Hill          | HR Business Process Project Officer |
|            |                   | Mathieu Patton        | Contractor Compliance Officer       |
|            | Document Approval | Khadhraa (Gabby) Ryan | Quality and Compliance Lead         |